## Tabs3 Billing Quick Start Checklist

| 1.  | Customize Tabs3 Billing       |                                                                                                    |  |
|-----|-------------------------------|----------------------------------------------------------------------------------------------------|--|
|     |                               | <i>Utilities</i>   <i>Customization</i><br>Configure your client numbering scheme and customize Tabs3 for your firm.                                                                                                    |  |
| 2.  | Add                           | dd Timekeepers & Rates                                                                                                    |  |
|     |                               | <i>File</i>   <i>Open</i>   <i>Miscellaneous</i>   <i>Timekeeper</i><br>Add timekeepers and define different billing rates for each timekeeper.                                                                                                    |  |
| 3.  | Add                           | ld Clients                                                                                                    |  |
|     | 8                             | <ul> <li>File   Open   Client</li> <li>Add clients and contacts to Tabs3.</li> <li>Tip: Set default settings for new clients on the Client Defaults tab of Customization (Utilities   Customization).</li> </ul>                                                             |  |
| 4.  | Add                           | dd Fees & Costs                                                                                                    |  |
|     |                               | File   Open   Fee- OR -File   Open   CostAdd fees and costs.Tip: Use the I Toggle List button to view a list of transactions.                                                                                                    |  |
| 5.  | Run                           | Statements                                                                                                    |  |
|     |                               | <b>Statements   Generate Statements</b><br>Generate draft and final statements for Tabs3 clients.<br><b>Tip:</b> Use Pre-Bill Tracking to track the status of your draft statements<br>and launch your final statements.                                                     |  |
| 6.  | Upda                          | ate Statements                                                                                                    |  |
|     |                               | <i>Statements</i>   <i>Update Statements</i><br>Update final statements once they have been approved and sent to clients.<br><b>Tip:</b> Make a backup before updating statements.                                                                                           |  |
| 7.  | Print                         | nt Accounts Receivable Report                                                                                                    |  |
|     |                               | <b>Reports   Accounts Receivable   Summary A/R Report</b><br>Run reports after updating statements.                                                                                                    |  |
| 8.  | Add                           | Payments                                                                                                    |  |
|     | A B                           | <i>File   Open   Payment</i><br>Add payments upon receipt.                                                                                                    |  |
| 9.  | Client Manager                |                                                                                                    |  |
|     |                               | <i>File</i>   <i>Client Manager</i><br>See detailed client information and balances; launch commonly used features and reports.<br><b>Tip:</b> Use the <b>PracticeMaster</b> button to launch the Matter Manager.                                                            |  |
| 10. | Resources & Advanced Features |                                                                                                    |  |
|     | ?                             | <ul> <li>www.Tabs3.com/quickstart</li> <li>See easy step-by-step procedures for these tasks and learn where to find more information in the Tabs3 Billing Quick Start Guide.</li> <li>Tip: View a list of all available Training Videos (Help   Training Videos).</li> </ul> |  |

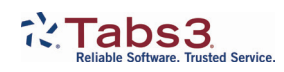